# Missouri Attendance Integration

Last Modified on 01/31/2020 8:40 am EST

## Setup for Missouri – CCBIS (Child Care Business Information Solution)

Prior to going live with the attendance integration, certain options must be set up in the DCW/SCW environment. The following information must be obtained by the client from ControlTec <u>prior to setup</u>:

- The Agency ID that is assigned by the State of Missouri DSS
- The Provider ID that will identify the client in ControlTec
- The Web Service Password for this Provider ID
- The Web Service URL for the Vendor Interface. We will be using an HTTP Post for the JSON

#### Add Child Contract ID#

Once DCW/SCW staff has completed the backend setup, clients are able to complete the following. When families/children are setup in ControlTec/KinderConnect, each child will be assigned an identifier. This identifier will need to be associated to the corresponding child in DCW/SCW.

- 1. Locate the family in DCW/SCW
- 2. Click the Third-Party tab within the family record

| Sea | arch    |                                                              |                     | •              |           |        |            |                      |          |                       |                         |                      | Business Level - DCW -                   | Transactional | 0 |
|-----|---------|--------------------------------------------------------------|---------------------|----------------|-----------|--------|------------|----------------------|----------|-----------------------|-------------------------|----------------------|------------------------------------------|---------------|---|
| ☆   | Home    | Family                                                       | Payments            | Attendance     | Lessons   | Meals  | Connect    | Approvals            | Reports  | Staff                 | Setup                   | Q                    |                                          |               |   |
|     |         | <b>miller</b><br>Family                                      | Family<br>ID 413190 |                |           |        | St         | <b>3</b><br>udent(s) |          | <b>S</b> p<br>Stateme | <b>olit</b><br>ent Type |                      | <mark>950.00</mark><br>Balance Outstandi | ing           |   |
|     | <       | Family Center: DCW Transactional- CENTER 1<br>Internal Note: |                     |                |           |        |            |                      |          |                       |                         | Add/View Journal Not | > tes                                    |               |   |
| Sum | mary Fa | mily Ch                                                      | ildren Pare         | nts Third Part | y Volunte | ers Co | mmunicatio | n Auto-Pay           | Vacation | Finan                 | cials R                 | eceipts              | Merge                                    |               |   |
|     |         |                                                              |                     |                |           |        |            |                      |          |                       |                         |                      |                                          |               |   |

3. Select the child to view the contract

| mmary Family                                          | Children                      | Parents 1 | Third Party | Volunteers | Communication                          | Auto-Pay | Vacation | Financials | Receipts                       | Merge                                |       |    |
|-------------------------------------------------------|-------------------------------|-----------|-------------|------------|----------------------------------------|----------|----------|------------|--------------------------------|--------------------------------------|-------|----|
| Parent/G                                              | uardian Sp                    | ponsor l  | nformat     | ion        |                                        |          |          |            |                                |                                      |       |    |
| Parent/Guard<br>Steve Mill<br>Parent/Guard<br>N/A N/A | lian:<br>I <b>er</b><br>lian: |           |             | st<br>St   | oonsor:<br>Ves No<br>ponsor:<br>Yes No | 5        |          |            | Percenta<br>%<br>Percenta<br>% | nge Paid<br>100.0<br>nge Paid<br>0.0 |       |    |
| Family List                                           |                               |           |             |            |                                        |          |          |            |                                |                                      | 🕑 Sav | ve |
| First Name                                            | Last Name                     | 2         |             |            |                                        |          |          |            |                                |                                      |       |    |
| Carson                                                | Miller                        | đ         | 8           |            |                                        |          |          |            |                                |                                      |       |    |
| Steven                                                | Miller                        | ٥         | 8           |            |                                        |          |          |            |                                |                                      |       |    |
| Stephanie                                             | Miller                        | đ         | 8           |            |                                        |          |          |            |                                |                                      |       |    |
| 4                                                     |                               |           |             |            |                                        |          |          |            |                                |                                      |       | ÷. |

4. Click the modify icon next to the correct third-party contract

| Third Party Contract List (Miller, Carson) |            |            |          |   |   |            |             |            |             |  |
|--------------------------------------------|------------|------------|----------|---|---|------------|-------------|------------|-------------|--|
| Agency                                     | From       | То         |          |   |   | Created    | Created By  | Modified   | Modified By |  |
| Americorps                                 | 01/01/2019 | 01/01/2020 | <b>8</b> | × | ß | 03/14/2019 | dcw_jhennig | 03/14/2019 | dcw_jhennig |  |
|                                            |            |            |          |   |   |            |             |            |             |  |
|                                            |            |            |          |   |   |            |             |            |             |  |
|                                            |            |            |          |   |   |            |             |            |             |  |
| 4                                          |            |            |          |   |   |            |             |            |             |  |

5. Under the Agency Contract section, locate the Child Contract ID# field.

Enter the child identifier from ControlTec into the Child Contract ID# field

| mericorps                       |             |                                    |  |  |  |  |
|---------------------------------|-------------|------------------------------------|--|--|--|--|
| Contract Start Date:            |             | Contract Stop Date:                |  |  |  |  |
| 01/01/2019                      |             | <u>т</u> 01/01/2020                |  |  |  |  |
| Third Party Reimbursement Type: |             | Third Party Reimbursement Amount:  |  |  |  |  |
| Percentage                      | -           | 0                                  |  |  |  |  |
| CoPay Reimbursement Type:       |             | CoPay Reimbursement Dollar Amount: |  |  |  |  |
| •                               | -           | 0.00                               |  |  |  |  |
| Child Contract ID#: Case #:     |             | Case Worker:                       |  |  |  |  |
| <b>3</b> 7465                   | 4387-435945 | 5                                  |  |  |  |  |

6. Click Save

#### Exporting Agency Attendance

Once setup has been completed, attendance can be sent over the KinderConnect. **Please Note**: the frequency of this process is up to the client (daily, weekly, monthly, etc.)

1. Click Attendance, then select Integration

| Search                 | <b>•</b>                                                                                              |
|------------------------|----------------------------------------------------------------------------------------------------|
| ☆ Home Family Payments | Attendance Lessons Meals Connect Approvals Reports Staff Setup                                        |
| Home Information       | Entry<br>Agency Attendance<br>Attendance Journal room List<br>Program Calendar Classroom<br>Reconcile |
| Birthday Billing       | Live View Integration Timeline                                                                        |

2. Enter the necessary search criteria. Please Note: Agency, From Date, and

## To Date are required fields

| endance Integration                                              |                           |               |                             |                                         |
|------------------------------------------------------------------|---------------------------|---------------|-----------------------------|-----------------------------------------|
| Attendance Integration                                           |                           |               |                             |                                         |
| This screen allows you to find child attendance for a date range | and agency. Attendance ca | n also be sul | bmitted directly to the age | ncy (eligible/supported agencies only). |
| School                                                           |                           | Classroo      | m                           |                                         |
|                                                                  | -                         |               |                             |                                         |
| Agency *                                                         |                           | From Da       | te *                        | To Date *                               |
| MO - State of Missouri DSS                                       | -                         | <b>**</b>     | 04/06/2019                  | 04/12/2019                              |
|                                                                  |                           |               |                             |                                         |
|                                                                  |                           |               |                             | <b>Q</b> Find Attendance                |

3. All attendance matching the search criteria will display in the table.

Please Note: Only attendance for children with the Contract ID will be sent to KinderConnect

| Attendance | Attendance Results (MO - State of Missouri DSS)                                                                                                    |             |            |             |              |                |                 |                   |    |  |  |  |
|------------|----------------------------------------------------------------------------------------------------|-------------|------------|-------------|--------------|----------------|-----------------|-------------------|----|--|--|--|
| First Name | Last Name                                                                                                    | Contract ID | Date       | Check-In    | Check-Out    | Classroom Name | Attendance Code | Facility          |    |  |  |  |
| Nicholas   | Acres 1                                                                                                    | 56          | 04/08/2019 | 9:35 AM CDT | 4:00 PM CDT  | Preschool 1    | NORM            | Report Contractor | 1  |  |  |  |
| Nicholas   | and the second second se | 56          | 04/09/2019 | 9:22 AM CDT | 11:02 AM CDT | Preschool 1    | NORM            | The second second |    |  |  |  |
| Isaiah     | and the second second                                                                                                    |             | 04/08/2019 | 7:02 AM CDT | 6:00 PM CDT  | Preschool 1    | NORM            | the second second | ł. |  |  |  |
| Isaiah     | Section 1                                                                                                    |             | 04/09/2019 | 7:15 AM CDT | 5:32 PM CDT  | Preschool 1    | NORM            |                   | 1  |  |  |  |

4. Review the Notes section to the left of the Facility column

| Attendance Results (MO - State of Missouri DSS) |              |                |                 |                         |                                                      |  |  |  |  |  |
|-------------------------------------------------|--------------|----------------|-----------------|-------------------------|------------------------------------------------------|--|--|--|--|--|
| heck-In                                         | Check-Out    | Classroom Name | Attendance Code | Facility                | Notes                                                |  |  |  |  |  |
| 5 AM CDT                                        | 4:00 PM CDT  | Preschool 1    | NORM            |                         | Attendance successfully posted to agency. (DSS)      |  |  |  |  |  |
| 2 AM CDT                                        | 11:02 AM CDT | Preschool 1    | NORM            | No. of Concession, Name | Attendance successfully posted to agency. (DSS)      |  |  |  |  |  |
| 2 AM CDT                                        | 6:00 PM CDT  | Preschool 1    | NORM            | the lot of the lot      | Not postable: An agency authorization # is required. |  |  |  |  |  |
| 5 AM CDT                                        | 5:32 PM CDT  | Preschool 1    | NORM            | and the second          | Not postable: An agency authorization # is required. |  |  |  |  |  |

• If 'Attendance successfully posted to agency' displays, the

attendance for this student, date, and time has already been sent to KinderConnect

• If 'Not postable: An agency authorization # is required' displays, the

child is missing the contract ID (locate child and complete step 4). Use the Third Party Children Report to view which children are missing the Contract ID (called Child Agency ID on the report)

5. When satisfied with the results, click Submit to Agency to send the attendance

## Things to keep in mind

- KinderConnect expects attendance from no more than 5 days prior to current date
- If attendance has been submitted to KinderConnect, then changed and submitted again, the times will not be overridden in KinderConnect (it will keep the previously submitted times)
- Contract ID issues
  - If the Contract ID does not match up with KinderConnect, the whole batch will fail
  - If the Contract ID is missing, the batch will exclude those students and send the rest